Sulla sezione "Attività" si trovano due settori

uno con le attività assegnate l'altro con le attività da completare

Cliccare sulle <u>Attività da consegnare</u> mettere "<u>Aggiungi lavoro</u>" caricare il file word (.docx)

dal proprio computer

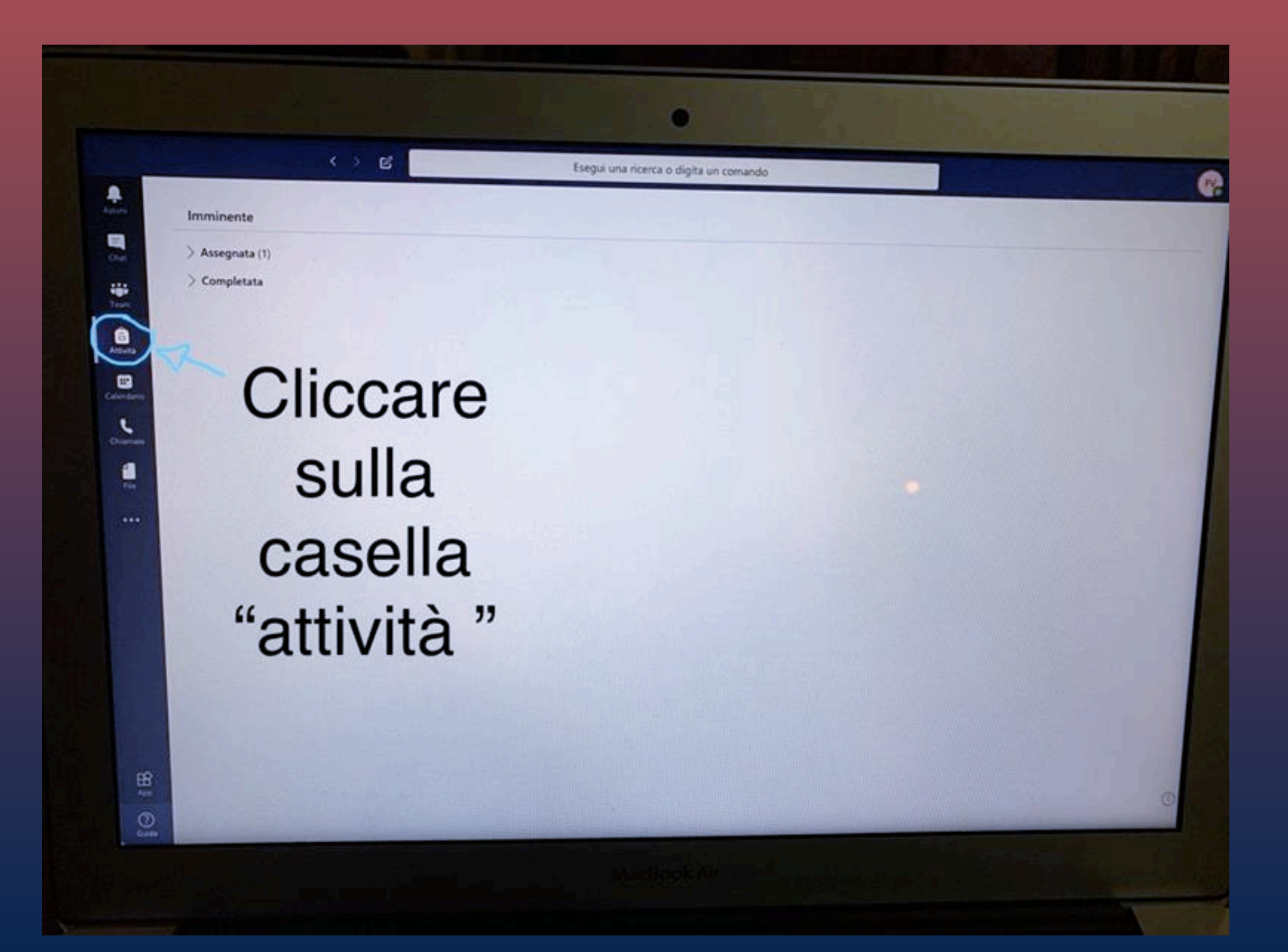

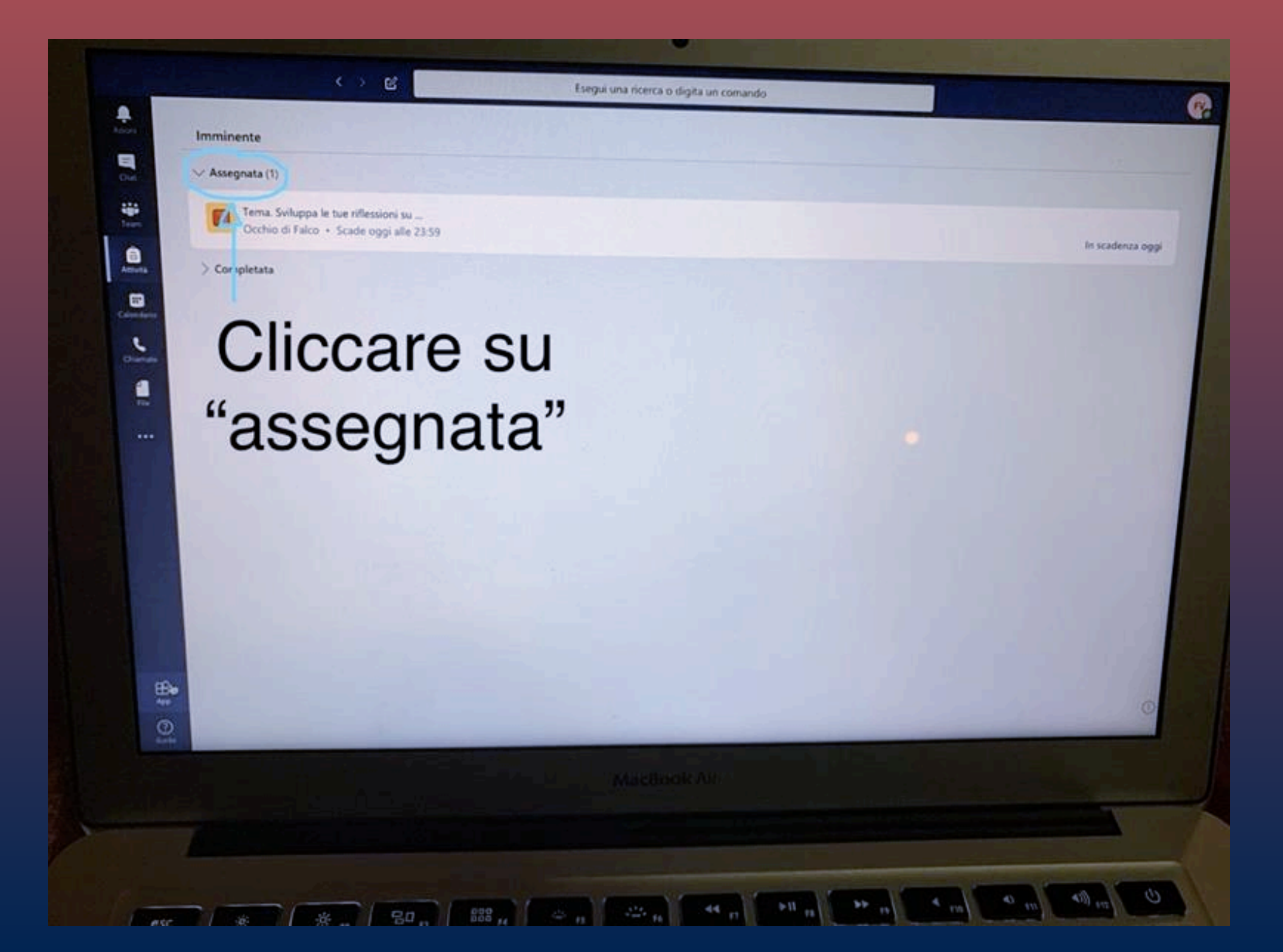

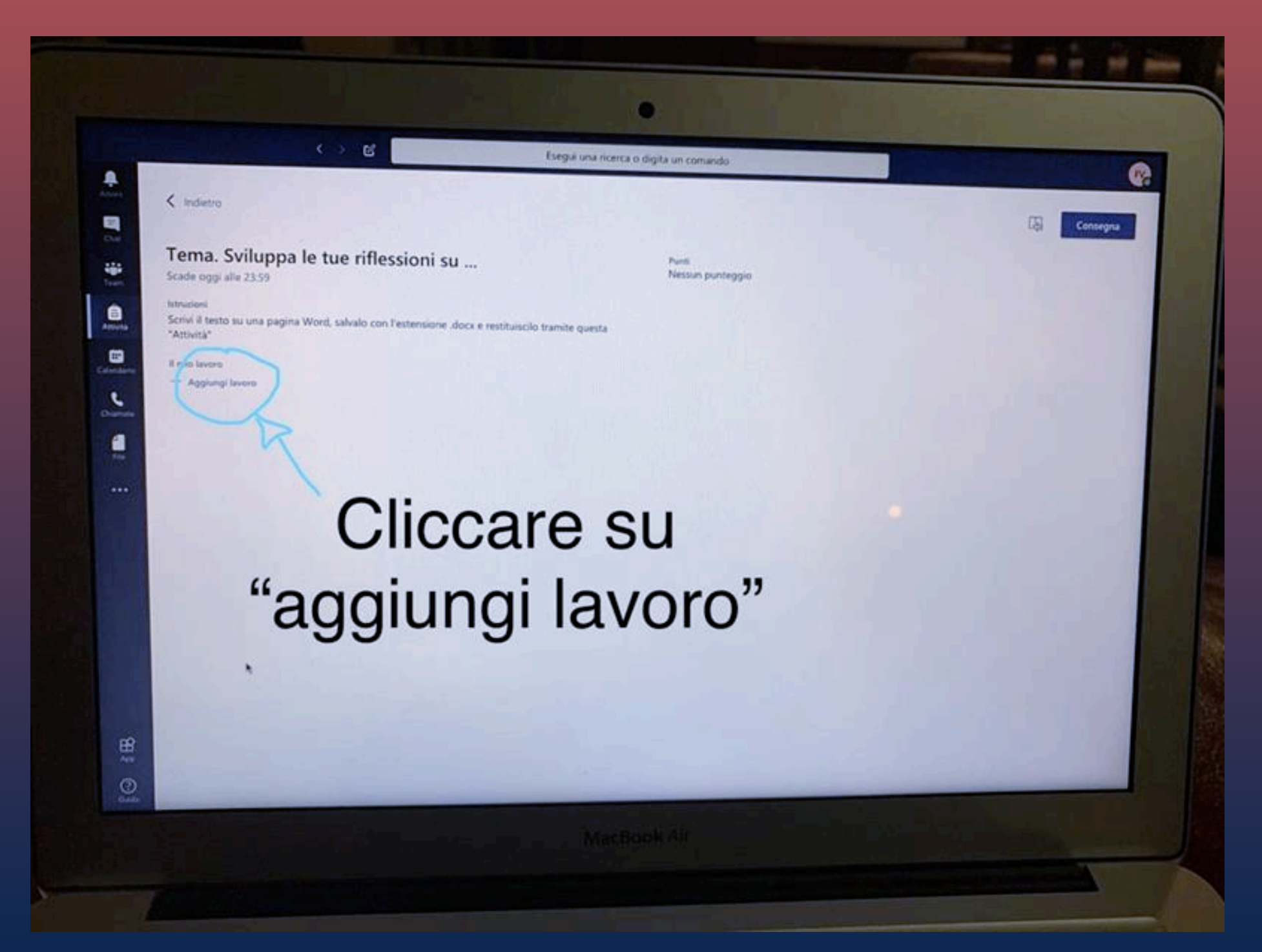

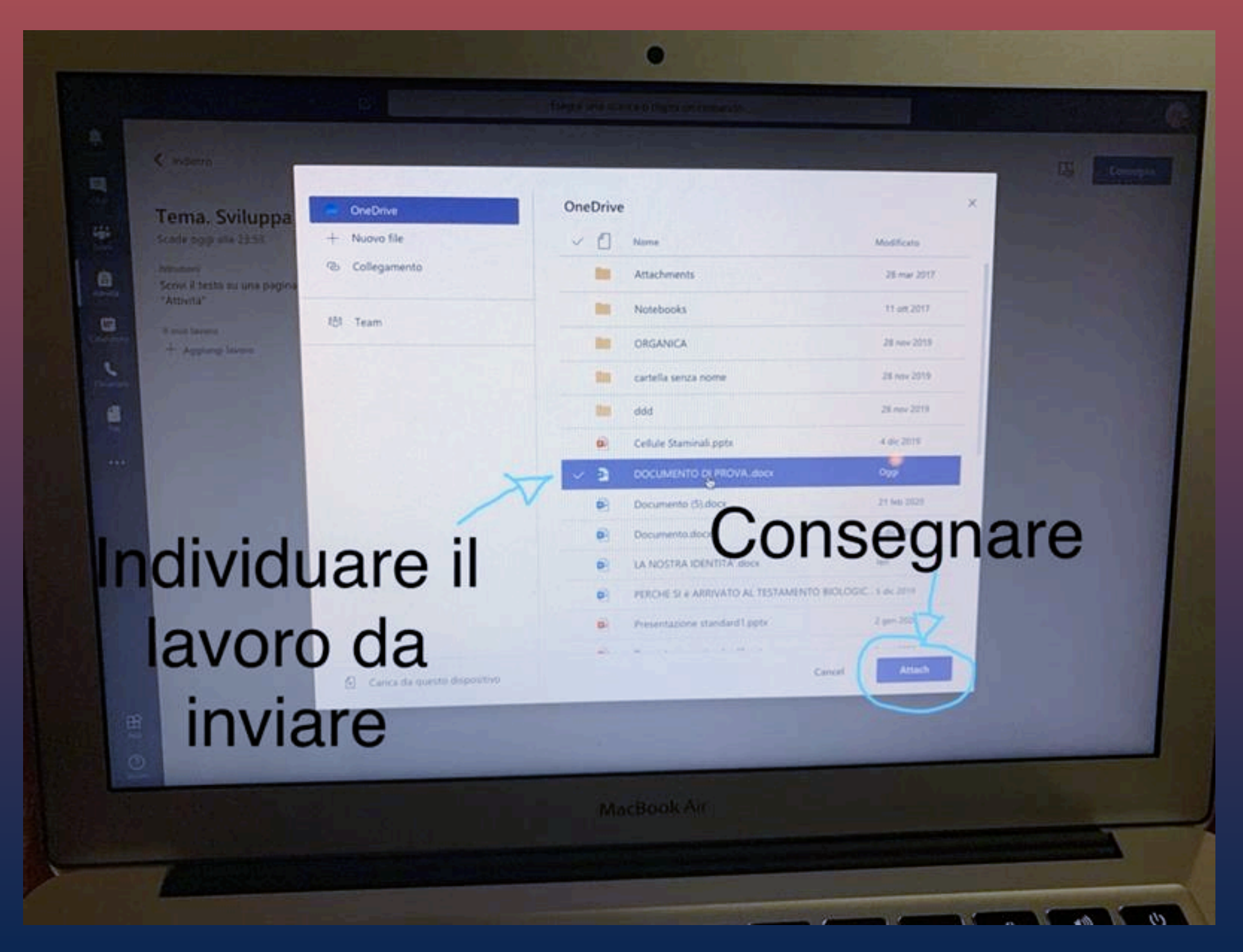